1. 登入大專教師送審通報系統,輸入帳號及密碼。

| 他介 卜載專區 | 問題語論 使用說明                                                            |                      |
|---------|----------------------------------------------------------------------|----------------------|
| 最新消息    |                                                                      |                      |
| 發佈日期    | 標題                                                                   | 使用者登入                |
| 2/09/01 | 専科以上優校教師語書自112年9月1日起改殺雷子語書                                           | ▲ 請輸入帳號              |
| 1/08/16 | 111年8月17日下午18:00~21:00停機維護                                           | OF PL                |
| 1/01/05 | 111年1月9日(週日)上午10時至12時停止服務                                            |                      |
| 0/10/01 | 本系統將於110年10月1日(早期五)18:00~19:00進行維護,屆時將暫停服務,造成不便之處敬請見諒。               |                      |
| 0/05/13 | 教育部資通安全及隱私權政策聲明                                                      | 驗證研                  |
| 0/03/05 | 本系統將於110年3月11日(早期四)18:30~110年3月12日(早期五)08:30進行維護,屆時將暫停服務,造成不便之處敬請見讀。 | ALC DIT AND          |
| 9/12/16 | 本系統將於109年12月18日(早期五)晚上19:00~24:00進行維護,屆時將暫停服務,造成不便之處敬請見諒。            | 8661                 |
| 9/08/31 | 系統預定於2020-09-08(二) 18:00~2020-09-09(三) 10:00 進行停機維護                  | 0001                 |
| 9/07/29 | 系統預定於2020-07-31(五) 12:30~13:30 進行停機維護                                |                      |
| 9/05/05 | 系統預定於2020-05-15(五) 18:00~21:00 進行停機維護                                | 重新產生驗證碼              |
| 9/04/23 | 系統預定於2020-04-28(二) 18:00~20:00 進行停機維護                                |                      |
| 8/12/25 | 系統網路維護公告:                                                            | ▼ 春入 清除              |
| 2       | Records from 1 to 15 of 30                                           | Jack V St. President |
|         |                                                                      | 忘記密碼   註冊            |
|         |                                                                      | 查詢帳號申請進度             |

2. 教師申請作業,選擇下載電子證書。

| 大專教師送審通報系統 建檔人 編輯 登出 |                                                     |  |  |  |  |  |  |  |  |  |  |
|----------------------|-----------------------------------------------------|--|--|--|--|--|--|--|--|--|--|
| 業務簡介 問題諮詢 (          | 使用說明 <mark>教師申請作業</mark> 系統管理 滿意度調查                 |  |  |  |  |  |  |  |  |  |  |
|                      | ☑ 填寫履歷表                                             |  |  |  |  |  |  |  |  |  |  |
| ▶ 最新消息               | ▶ 下載電子證書                                            |  |  |  |  |  |  |  |  |  |  |
| 發佈日期                 | 標題                                                  |  |  |  |  |  |  |  |  |  |  |
| 112/09/01            | 專科以上學校教師證書自112年9月1日起改發電子證書                          |  |  |  |  |  |  |  |  |  |  |
| 111/08/16            | 111年8月17日下午18:00~21:00停機維護                          |  |  |  |  |  |  |  |  |  |  |
| 111/01/05            | 111年1月9日(週日)上午10時至12時停止服務                           |  |  |  |  |  |  |  |  |  |  |
| 110/10/01            | 本系統將於110年10月1日(星期五)18:00~19:00進行維護,屆時將暫停服務          |  |  |  |  |  |  |  |  |  |  |
| 110/05/13            | 教育部資通安全及隱私權政策聲明                                     |  |  |  |  |  |  |  |  |  |  |
| 110/03/05            | 本系統將於110年3月11日(星期四)18:30~110年3月12日(星期五)08:30進行      |  |  |  |  |  |  |  |  |  |  |
| 109/12/16            | 本系統將於109年12月18日(星期五)晚上19:00~24:00進行維護,屆時將暫任         |  |  |  |  |  |  |  |  |  |  |
| 109/08/31            | 系統預定於2020-09-08(二) 18:00~2020-09-09(三) 10:00 進行停機維護 |  |  |  |  |  |  |  |  |  |  |
| 109/07/29            | 系統預定於2020-07-31(五) 12:30~13:30 進行停機維護               |  |  |  |  |  |  |  |  |  |  |
| 109/05/05            | 系統預定於2020-05-15(五) 18:00~21:00 進行停機維護               |  |  |  |  |  |  |  |  |  |  |

3. 下載電子證書(勿以列印後儲存方式儲存),登入教育部電子證書驗證系統。

-

|      | 大專                     | 教師    | <b>送審</b> 通韓                        | <b>股</b> 系統 | 建檔人    | 編輯     | 登出 | 4 |
|------|------------------------|-------|-------------------------------------|-------------|--------|--------|----|---|
| 業務簡介 | 問題諮詢                   | 使用說明  | 教師申請作業                              | 系統管理        | 滿意度調查  |        |    |   |
| 教報   | <b>師申請作業</b><br>F證書後,可 | > 下載電 | <b>了證書</b><br>電子檔上傳至 <mark>(</mark> | 教育部電子       | 證書驗證系統 | )進行驗證! |    |   |
|      | 職級                     | 證書    | 書編號                                 |             |        |        |    |   |
| 下載   | 教授                     | 147   | 835                                 |             |        |        |    |   |
| Î    |                        |       |                                     |             |        |        |    |   |

4. 點選「證書驗證」,拖放或上傳電子證書檔案。

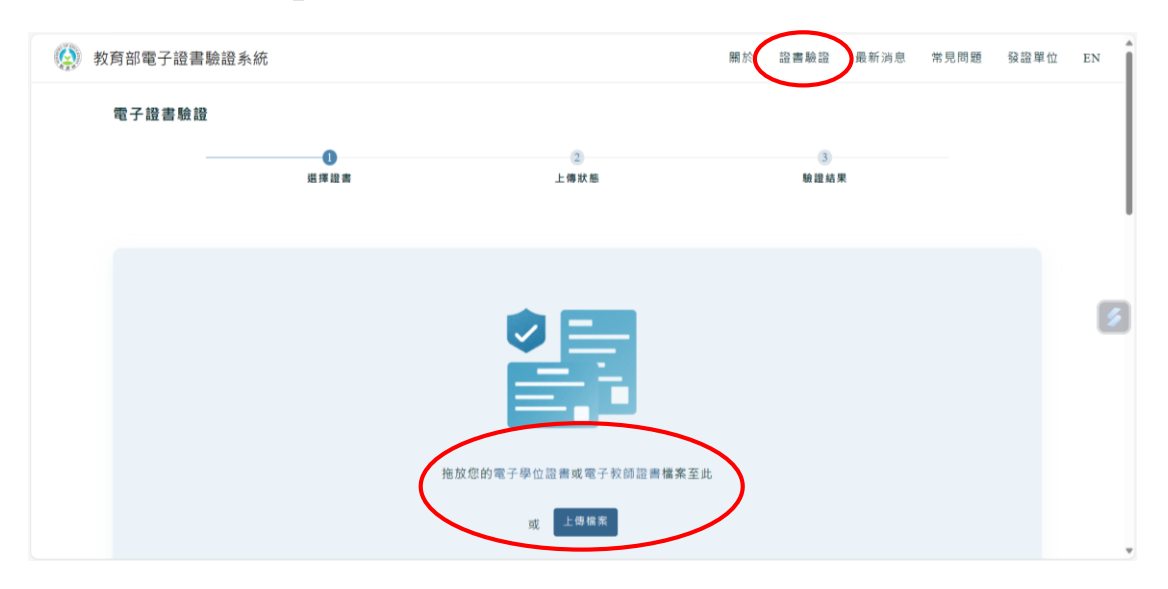

## 5. 點選「進行驗證」

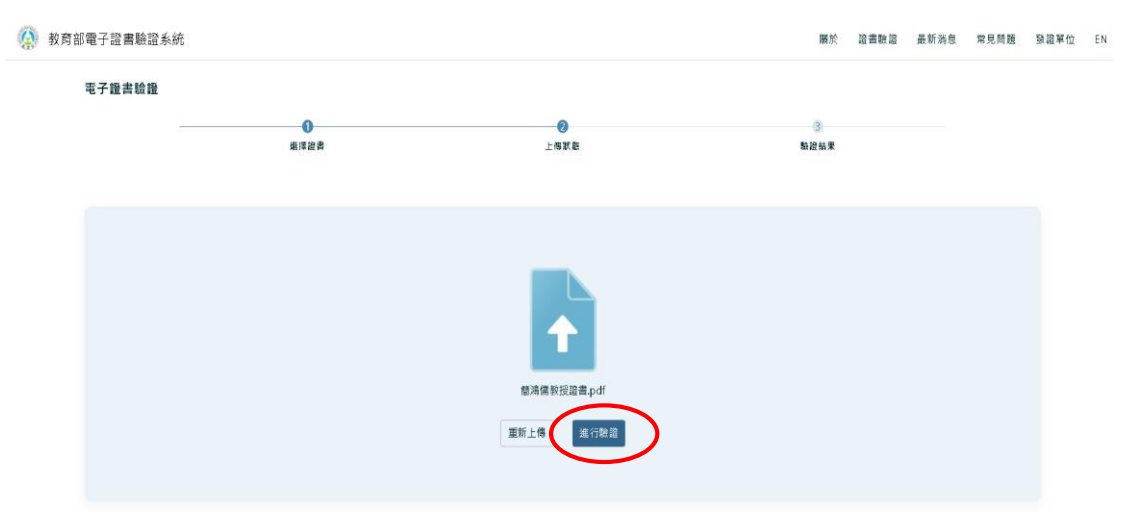

## 6. 驗證結果:驗證成功、驗證警告、驗證失敗三種情形。

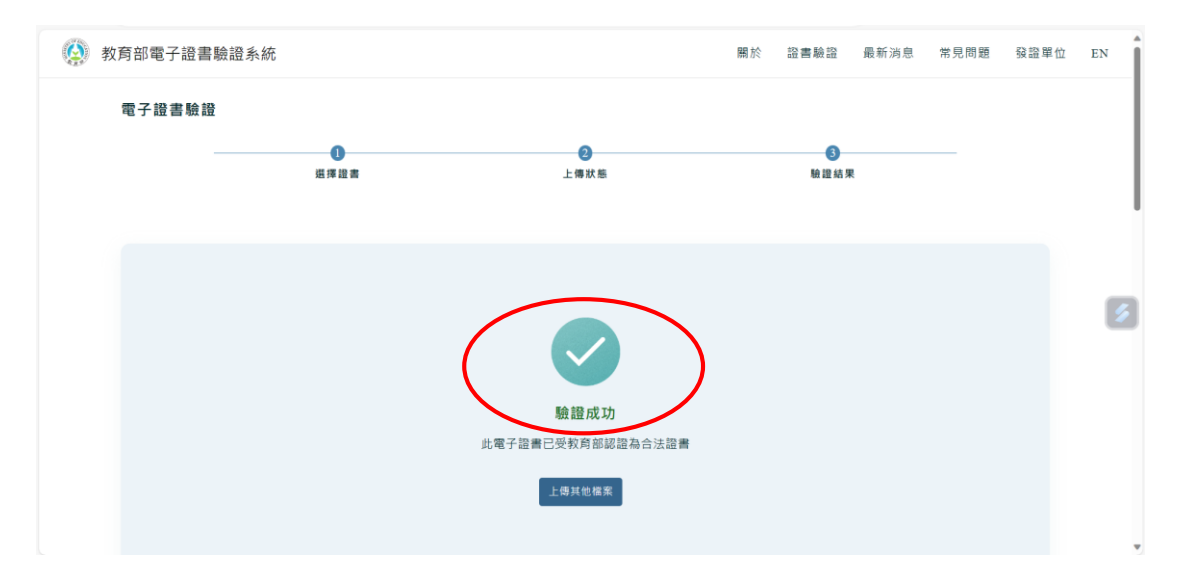